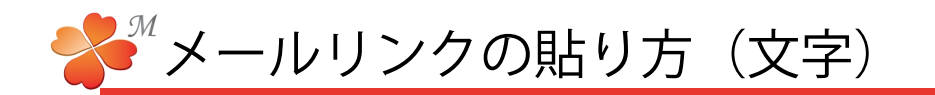

## ■ 文字にリンク(メールアドレス)を貼ってみましょう。

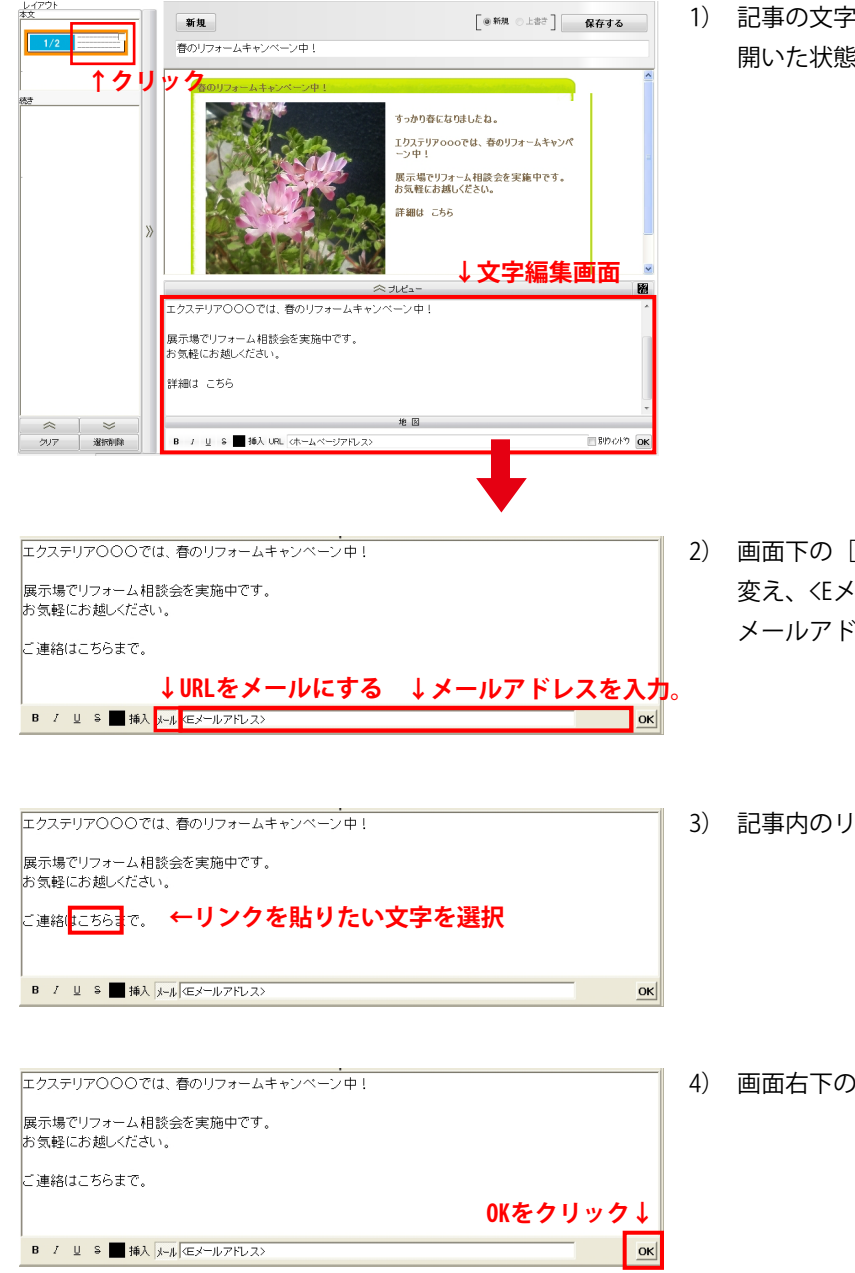

 記事の文字部分をクリックして、文字編集画面が 開いた状態にします。

- 2) 画面下の [URL] をクリックして [メール] に図 変え、〈Eメールアドレス〉部分に送信先にしたい メールアドレスを入力します。
- 3) 記事内のリンクを貼りたい文字を選択します。
- 4) 画面右下の「OK」をクリックします。

5) プレビューボタンを押し、リンクを貼った 部分の表示が変わっていたら、リンクが貼れ ています。

※台紙の署名部分にここで作成したリンクを コピーして貼ることもできます。